# Genvej til netbank på iPhone og iPad

#### Har du brug for hjælp? Kontakt Netbank Supporten Privat: tlf. 70 80 10 70 – Erhverv: tlf. 70 80 10 71

Mobilbank til Erhverv indeholder en forenklet Udbakke. Her kan du se, rette og slette betalinger.

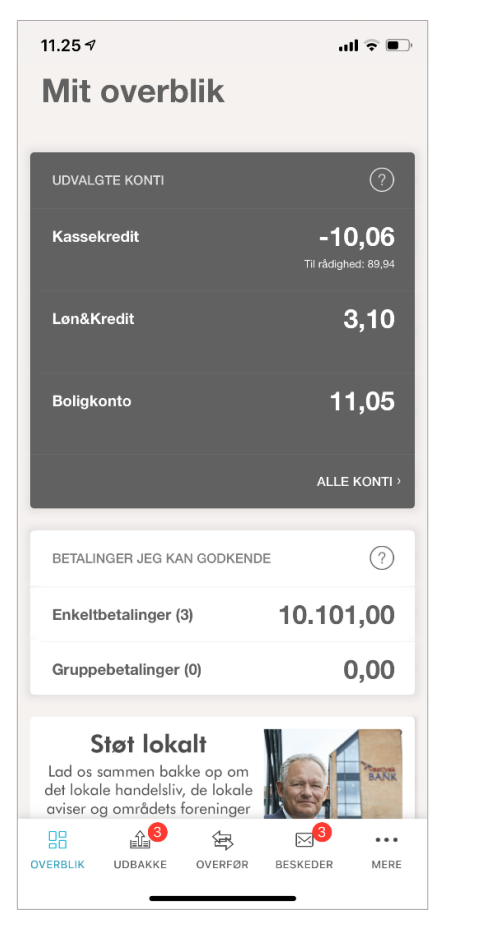

Udbakken kan tilgås – enten via 'Mit overblik'

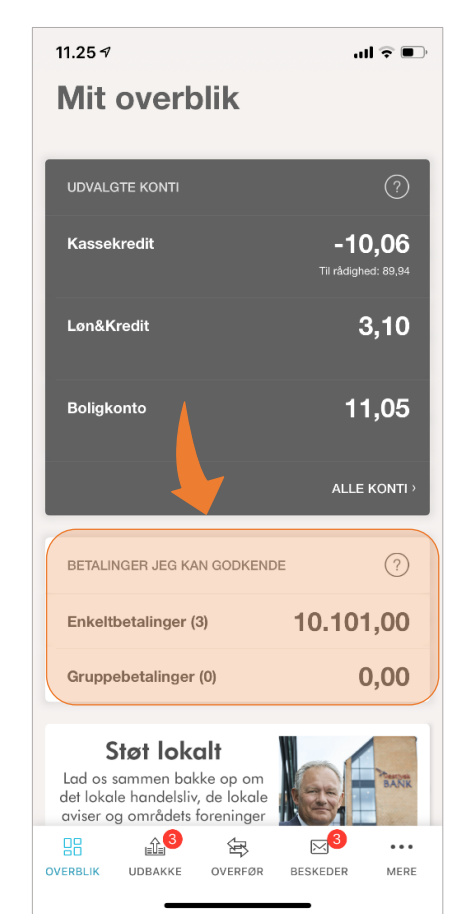

eller via Udbakke ikonet nederst – her vises et rødt markat, hvis der er betalinger til behandling. l

| 11.25 🕫                                                                                                    | all 🗟 🗊                              |
|----------------------------------------------------------------------------------------------------|--------------------------------------|
| Mit overblik                                                                                                    |                                      |
|                                                                                                    |                                      |
| UDVALGTE KONTI                                                                                                    | ?                                    |
| Kassekredit                                                                                                    | <b>-10,06</b><br>Til rådighed: 89,94 |
| Løn&Kredit                                                                                                    | 3,10                                 |
| Boligkonto                                                                                                    | 11,05                                |
|                                                                                                    | ALLE KONTI >                         |
| BETALINGER JEG KAN GODKEND                                                                                              | DE ?                                 |
| Enkeltbetalinger (3)                                                                                                    | 10.101,00                            |
| Gruppebetalinger (0)                                                                                                    | 0,00                                 |
| <b>Str. t. lokalt</b><br>Lad os samt o bakke op om<br>det lokale ha or sliv, de lokale<br>aviser og områdets foreninger | BANK                                 |
|                                                                                                    | <b>3</b>                             |

### Her vises betalinger til godkendelse i to faner – enkelt betalinger eller gruppe betalinger.

| 11.25 ୶              |              |            |          | ul 🗟 💽                         |
|----------------------|--------------|------------|----------|--------------------------------|
|                      | ι            | Jdbakke    | e        | $\mathbf{\nabla}$              |
| EN                   | IKELT (3)    |            | GRUPP    | E (0)                          |
| MODTAGI              | ER           |            |          | BELØB                          |
| 7649000              |              |            |          | <b>10.000,00</b><br>02.06.2020 |
| DK23532<br>Test test | 280000407883 |            |          | <b>1,00</b><br>18.03.2021      |
| 7670000              |              |            |          | <b>100,00</b><br>14.04.2021    |
|                      |              |            |          |                                |
| l alt beta           | linger       |            |          | 10.101,00                      |
|                      | Godker       | nd betalir | nger (3) |                                |
|                      |              | OVERFØR    | BESKEDER | •••<br>MERE                    |

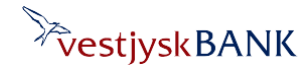

# Genvej til netbank på iPhone og iPad

Har du brug for hjælp? Kontakt Netbank Supporten Privat: tlf. 70 80 10 70 – Erhverv: tlf. 70 80 10 71

Tryk på 'Godkend betalinger' nederst, hvis du vil godkende alle betalinger...

| 11.25 1              |             |              |         | all 🕆 🔳                   |
|----------------------|-------------|--------------|---------|---------------------------|
|                      |             | Udbakke      |         | V                         |
| EN                   | IKELT (3)   |              | GRUPP   | E (0)                     |
| MODTAGE              | ER          |              |         | BELØB                     |
| 7649000              |             |              |         | 10.000,00<br>02.06.2020   |
| DK23532<br>Test test | 28000007853 |              |         | <b>1,00</b><br>18.03.2021 |
| 7670000              |             |              |         | <b>100,00</b>             |
|                      |             |              |         |                           |
| alt beta             | linger      | 1            |         | 10.101,00                 |
| alt beta             | linger      | end betaling | ger (3) | 10.101,00                 |

...eller tryk på den betaling i listen, som du vil godkende.

|                        | Udbakke         |                       | 50          |
|------------------------|-----------------|-----------------------|-------------|
| ENKELT (3)             | Cubakke         | GRUPPE (0)            | U           |
| MODTAGER               |                 | BE                    | LØB         |
| 7649000                |                 | <b>10.00</b><br>02.06 | <b>0,00</b> |
| DK23532                |                 | 18.03                 | <b>1,00</b> |
| 767000020              |                 | <b>10</b><br>14.04    | <b>0,00</b> |
|                        |                 |                       |             |
| l alt betalinger       |                 | 10.10                 | 01,00       |
| l alt betalinger<br>Gc | dkend betaling  | 10.10<br>Jer (3)      | 01,00       |
| alt betalinger<br>Go   | idkend betaling | 10.10<br>jer (3)      | 01,0        |

## Du får nu vist betalingsdetaljerne, og kan godkende eller slette betalingen

| 11.27 🕫                            |                       | al 🗢 🗉      |
|------------------------------------|-----------------------|-------------|
| <b>〈</b> Tilbage                   | Detaljer              |             |
| BELØB<br>10.000,00                 |                       |             |
| HÆVES PÅ KONTO<br>77302            |                       |             |
| TIL KONTO<br>764900020             |                       |             |
| BETALINGSDATO<br>02.06.2020        |                       |             |
| OVERFØRSELSTYPE<br>Standardoverfør | sel                   |             |
| ØNSKES OVERFØRS                    | SELSKVITTERING        |             |
| INDBETALERS NAVN<br>Netbank Demok  | IEOPLYSNINGER<br>unde |             |
| c/o IT - Vestjysk                  | Bank                  |             |
| Torvet 4-5                         |                       |             |
| 7620 Lemvig                        |                       |             |
|                                    | Godkend betaling      |             |
|                                    |                       |             |
|                                    | Slet                  |             |
|                                    | 3 🛱                   | ⊠3          |
| OVERBLIK UDBAI                     | KKE OVERFØR BE        | SKEDER MERE |

### Hvis du vil rette betalingen skal du trykke på 'blyant-ikonet' 'øverst

| 11.27 🕫                         |                           |      | ? |
|---------------------------------|---------------------------|------|---|
| Tilbage                         | Detaljer                  |      |   |
| BELØB<br>10.000,00              |                           |      |   |
| HÆVES PÅ KONTO<br>77302         | 0                         |      |   |
| TIL KONTO<br>76490002           |                           |      |   |
| BETALINGSDATO<br>02.06.2020     |                           |      |   |
| overførselsty<br>Standardoverfe | PE<br>ørsel               |      |   |
| ØNSKES OVERFØ<br><b>Nej</b>     | RSELSKVITTERING           |      |   |
| INDBETALERS NA                  | VNEOPLYSNINGER<br>Dikunde |      |   |
| c/o IT - Vestjys                | k Bank                    |      |   |
| Torvet 4-5                      |                           |      |   |
| 7620 Lemvig                     |                           |      |   |
|                                 | Godkend beta              | ling |   |
|                                 | 01-1                      |      |   |
|                                 | Slet                      |      |   |
|                                 | £ <sup>3</sup> 🚖          | ⊠3   |   |
|                                 | £ <sup>3</sup> 🛱          |      | • |

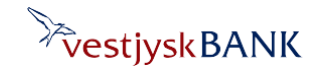

#### vestjyskbank.dk

# Genvej til netbank på iPhone og iPad

I 'Rediger betaling' kan du ændre beløb, kontonummer og betalingsdato.

## Tryk på 'Gem'

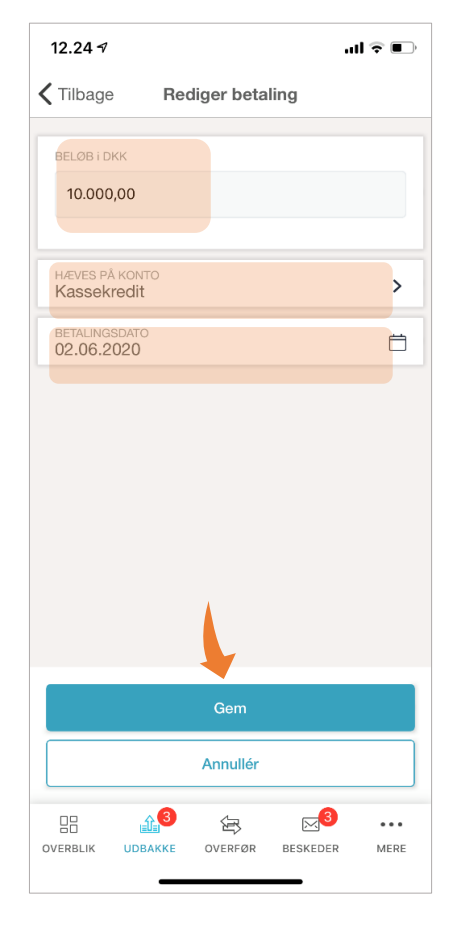

Når betalingen er ændret, kan du enten godkende den med MitID eller gå tilbage til Udbakken.

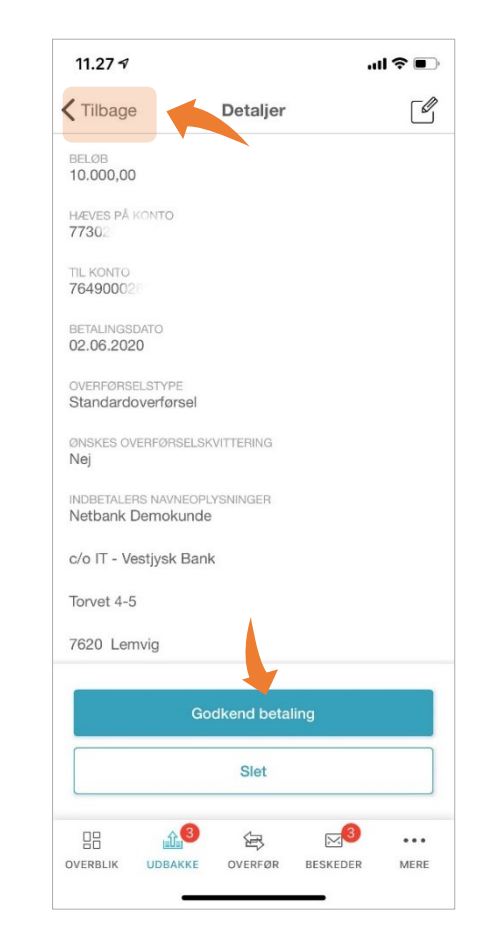

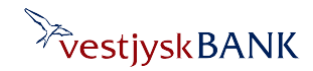

Har du brug for hjælp? Kontakt Netbank Supporten Privat: tlf. 70 80 10 70 – Erhverv: tlf. 70 80 10 71